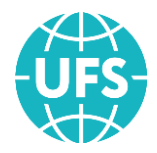

## ВЕБ СИСТЕМА УФС ИНСТРУКЦИЯ ПО НАСТРОЙКЕ ВЕБ-ФОРМЫ ПО ПРОДАЖЕ ЖД БИЛЕТОВ (Версия 1.15)

МОСКВА

2022

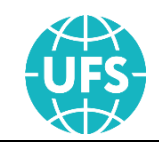

## АННОТАЦИЯ

Данный документ предназначен для Партнеров ООО «УФС». В нём приведена инструкция по настройке Веб-формы по продаже железнодорожных билетов.

На данный документ распространяются все условия лицензионного соглашения. Без специального письменного разрешения компании ООО «УФС» этот документ или его часть в печатном или электронном виде не могут быть подвергнуты копированию и передаче третьим лицам с коммерческой целью.

Информация, содержащаяся в этом документе, может быть изменена разработчиком без специального уведомления, что не является нарушением обязательств по отношению к пользователю со стороны компании ООО «УФС».

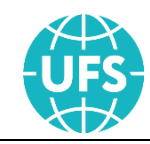

## ЖУРНАЛ ВЕРСИЙ

| Дата<br>изменения | Версия<br>документа | Автор<br>изменения             | Краткое содержание изменения                                                                                                    |
|-------------------|---------------------|--------------------------------|----------------------------------------------------------------------------------------------------|
| 08.12.2017        | 1.0                 | Степанова Е.Н.                 | Подготовлена первая версия<br>документа                                                                                                    |
| 29.03.2018        | 1.1                 | Степанова Е.Н.                 | Добавлен элемент helpUrls (изменена<br>Таблица 2)                                                                                                    |
| 22.06.2018        | 1.2                 | Степанова Е.Н.<br>Ширяков Т.Д. | <ol> <li>Добавлены новые разделы<br/>Демонстрация (п. 3) и Инициализация<br/>(п. 4)</li> <li>Добавлен элемент apiEndpoint<br/>(изменена Таблица 2)</li> </ol> |
| 23.07.2018        | 1.3                 | Степанова Е.Н.                 | Добавлен элемент offer (изменена<br>Таблица 2)                                                                                                    |
| 22.10.2018        | 1.4                 | Степанова Е.Н.                 | Изменено название элемента<br>baseUrlPath на basename                                                                                                    |
| 21.11.2018        | 1.5                 | Степанова Е.Н.                 | Добавлен элемент lang (изменена<br>Таблица 2)                                                                                                    |
| 15.03.2019        | 1.6                 | Степанова Е.Н.                 | Добавлен элемент color и<br>externalParams (изменена Таблица 2)                                                                                               |
| 01.04.2019        | 1.7                 | Степанова Е.Н.                 | 1) Добавлены элементы<br>searchFormInitParams и ratings<br>(изменена Таблица 2),<br>2) Обновлен раздел 2.                                                     |
| 22.04.2019        | 1.8                 | Степанова Е.Н.                 | Добавлен элемент<br>displaySearchFormTimeRange<br>(изменена Таблица 2),                                                                                       |
| 26.06.2019        | 1.9                 | Степанова Е.Н.                 | Добавлены новые разделы Сервис<br>«Мой заказ» (п. 5) и «Авто заполнение<br>полей для ввода маршрута поездки»<br>(п. 4.8)                                      |
| 30.07.2019        | 1.10                | Степанова Е.Н.                 | Добавлен новый раздел Аналитика (п.<br>6)                                                                                                    |
| 02.12.2019        | 1.11                | Степанова Е.Н.                 | Добавлен элемент<br>searchProposeStations (изменена<br>Таблица 2)                                                                                             |
| 22.01.2020        | 1.12                | Степанова Е.Н                  | Изменен код интеграции в разделе<br>Сервис «Мой заказ» (п. 5)                                                                                                 |
| 18.03.2020        | 1.13                | Степанова Е.Н                  | Изменен код интеграции (п. 2)                                                                                                    |
| 06.12.2021        | 1.14                | Степанова Е.Н                  | Исключен элемент color                                                                                                    |
| 09.12.2022        | 1.15                | Степанова Е.Н.                 | Изменены методы инициализации                                                                                                    |

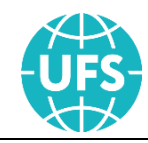

## Содержание

| 1. Назначение                                                                                 | 5  |
|-----------------------------------------------------------------------------------------------|----|
| 1.1 Форматы, применяемые в инструкции                                                         | 6  |
| 2. Интеграция                                                                                 | 7  |
| 3. Демонстрация                                                                               | 14 |
| 4. Инициализация                                                                              | 15 |
| 4.1. Инициализация на корень сайта                                                            | 15 |
| 4.2. Инициализация на внутреннюю страницу сайта всего приложения                              | 15 |
| 4.3. Инициализация на корень сайта поисковой формы, а приложения на внутреннюю страницу       | 16 |
| 4.4. Инициализация на корень сайта поисковой формы, а приложение на другой домен              | 16 |
| 4.5. Инициализация на внутреннюю страницу сайта поисковой формы, а приложения на другой домен | 17 |
| 4.6. С внешних страниц на шаг выбора поезда                                                   | 18 |
| 4.7. С внешних страниц на страницу ввода персональных данных                                  | 19 |
| 4.8. Авто заполнение полей для ввода маршрута поездки                                         | 21 |
| 5. Сервис «Мой заказ»                                                                         | 22 |
| 6. Аналитика                                                                                  | 24 |

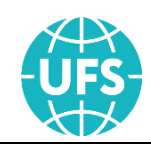

### 1. Назначение

Веб-форма по продаже электронных ЖД билетов – это программный продукт, разработанный для Партнеров ООО «УФС», основной целью которого является предоставление компаниям-участникам рынка туристических услуг эффективного, легко интегрируемого бизнес-инструмента для получения дохода от продажи электронных билетов на своих веб-ресурсах.

Интеграция приложения, настройка кастомизации и дополнительной функциональности производятся специалистами Партнера. При возникновении вопросов касательно работоспособности и особенностей функционирования Вебформы Партнеры могут обратиться к технической поддержке ООО «УФС» по адресу <u>support@ufs.travel</u> или по телефону + 7 (495) 269-83-66.

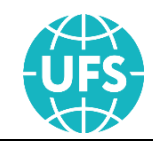

## 1.1 Форматы, применяемые в инструкции

Таблица 1. Обозначения форматов, применяемые в протоколе

| Значение | Описание                                            |  |  |  |
|----------|-----------------------------------------------------|--|--|--|
| С        | Строковое значение                                  |  |  |  |
| Ν        | Числовое значение                                   |  |  |  |
| В        | Логическое значение                                 |  |  |  |
| D        | Дата, задаваемая в формате «ДД.ММ.ГГГГ» или «ДД.ММ» |  |  |  |
| Т        | Время, задаваемое в формате «ЧЧ:ММ»                 |  |  |  |
| DT       | Временной штамп, в формате «ДД.ММ.ГГГГ ЧЧ:ММ:СС»    |  |  |  |
| EC       | Строковое значение из предопределённого списка      |  |  |  |
| EN       | Числовое значение из предопределённого списка       |  |  |  |
| S        | Список составных элементов                          |  |  |  |

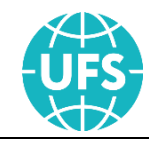

## 2. Интеграция

Для интеграции Веб-формы по продаже электронных ЖД билетов Партнеру необходимо добавить в HTML-страницу своего веб-ресурса следующий код, содержащий блок, в котором будет отображаться приложение (контейнер), и скриптконфигурацию приложения:

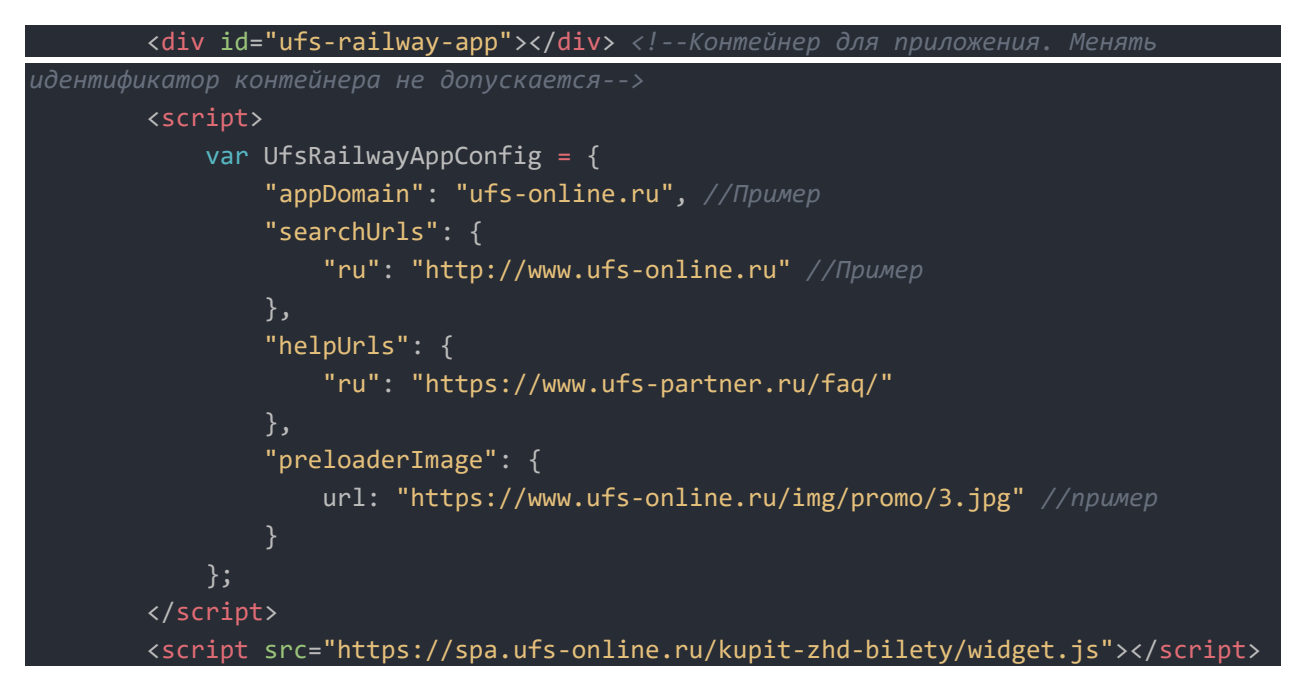

Для детальной настройки Веб-формы предусмотрена переменная UfsRailwayAppConfig в браузере клиента.

| Элемент     | Формат | Обяз. | Описание                                                                                                    |
|-------------|--------|-------|----------------------------------------------------------------------------------------------------|
| isHashUrl   | В      | Нет   | Формат URL приложения (true<br>– роутинг через #).<br>Для партнеров параметр имеет<br>значение true.                                          |
| basename    | С      | Нет   | Адрес от корня сайта,<br>являющийся базовым для<br>приложения (относительный<br>адрес к внутренней странице)<br>Параметр задается без домена. |
| appDomain   | С      | Да    | Имя домена, в счет которого<br>будут осуществляться<br>продажи.                                                                               |
| apiEndpoint | С      | Нет   | Домен с АРІ                                                                                                    |

Таблица 2. Структура переменной UfsRailwayAppConfig

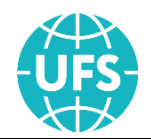

| Элемент            | Формат | Обяз. | Описание                                                                                                    |
|--------------------|--------|-------|----------------------------------------------------------------------------------------------------|
| searchUrls         | С      | Нет   | Полный адрес к главной<br>странице с формой поиска ЖД.<br>Задается протокол, домен и,<br>если нужно, остальная часть<br>URL.                                                                                                    |
| helpUrls*          | С      | Нет   | Определение ссылки на<br>страницу помощи<br>(отображается на шаге «Выбор<br>поезда и места» по ссылке<br>«Выбор по параметрам»)                                                                                                    |
| trainRequestParams | С      | Нет   | Дополнительные параметры<br>для запроса поездов:<br>Carrier – перевозчик (Таблица<br>3)<br>brandName - бренд проезда<br>(Например, sapsan, lastochka.<br>Подробный список высылается<br>Партнеру по запросу.)                                                                                                    |
| trainsUrls         | С      | Нет   | Полный адрес базовой<br>страницы поиска ЖД билетов.                                                                                                    |
| preloaderImage     | C      | Нет   | Баннер на прелоадере:<br>URL - ссылка на картинку<br>баннера<br>Размер блока для баннера по<br>умолчанию 360х300 рх. Но с<br>помощью переопределения<br>стилей (CSS) на своей стороне<br>партнер может поменять<br>размеры блока и установить<br>изображение для баннера<br>любого размера. Если<br>использовать стандартный<br>размер блока, то при выборе<br>изображения для баннера<br>необходимо обратить<br>внимание на его пропорции,<br>чтобы избежать проблем с<br>масштабированием. |
| offer              | С      | Нет   | Отображение публичной<br>оферты при оформлении<br>билетов<br>Если настройка не определена,<br>то на шаге бронирования                                                                                                    |

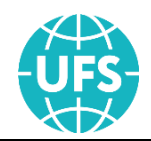

| Элемент                    | Формат | Обяз. | Описание                                                                                                    |
|----------------------------|--------|-------|----------------------------------------------------------------------------------------------------|
|                            |        |       | договор публичной оферты<br>показывается от сайта УФС                                                                                                    |
| lang                       | С      | Нет   | Язык виджета (Таблица 4)                                                                                                    |
| externalParams             | С      | Нет   | Дополнительные параметры:<br>customerId** (строковое<br>значение с длиной не более<br>256 символов) –<br>идентификатор пользователя<br>во внешней системе Партнера.                           |
| searchFormInitParams       | S      | Нет   | Значения полей на форме<br>(виджете) выбора параметров<br>поездки, установленные по<br>умолчанию (Таблица 5)                                                                                  |
| ratings                    | S      | Нет   | Отображение рейтингов и<br>отзывов о поездах и вагонах<br>(Таблица 6)                                                                                                    |
| displaySearchFormTimeRange | В      | Нет   | Признак отображения на<br>форме (виджете) выбора<br>параметров поездки поля<br>«Время отправления».<br>По умолчанию значение<br>элемента - false                                              |
| searchProposeStations      | S      | Нет   | Значения станций<br>отправления и прибытия для<br>быстрого выбора на форме<br>(виджете) выбора параметров<br>поездки (Таблица 7)<br>Для корректного отображения<br>веб-формы не рекомендуется |
|                            |        |       | указывать более трёх станций<br>Элемент настраивается для<br>всех языков, доступных для<br>отображения на веб-форме                                                                           |
| enableReturnDate           | В      | Нет   | Признак отображения даты<br>для направления Обратно.<br>По умолчанию значение<br>элемента - true                                                                                              |
| displayEmergencyAlerts     | В      | Нет   | Признак включения<br>уведомлений о ЧС<br>По умолчанию значение<br>элемента - true                                                                                                    |

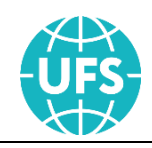

\*В целях наиболее полного и точного информирования пользователей по умолчанию для данного параметра используется значение

"https://www.ufs-partner.ru/faq". Однако параметр может быть переопределен партнерами по своему усмотрению.

\*\* Использование элемента customerld, например, позволит реализовать собственный личный кабинет на веб-ресурсе Партнера. Элемент customerld является хранилищем для идентификаторов пользователей, зарегистрированных во внешних системах Партнера (не в продуктах ООО «УФС»). Партнеру самостоятельно средствами разработки необходимо реализовать логику записи идентификатора авторизированного пользователя в данный параметр и удаление идентификатора при его выходе из учетной записи. Таким образом, при авторизации пользователя на сайте Партнера продажи через Веб-форму будут записываться в системе УФС на этот уникальный идентификатор данного пользователя.

За уникальность значений параметра customerId несет ответственность Партнер.

#### Таблица 3. Значения элемента Carrier

| Элемент | Описание                                                       |  |  |  |
|---------|----------------------------------------------------------------|--|--|--|
| ФПК     | Перевозчик АО «ФПК»                                            |  |  |  |
| ТКС     | Перевозчик ЗАО «ТКС»                                           |  |  |  |
| ТВЕРСК  | Перевозчик ООО «Тверской экспресс»                             |  |  |  |
| ГРАНД   | Перевозчик ЗАО ТК «Гранд Сервис Экспресс»                      |  |  |  |
| досс    | Перевозчик ДОСС ОАО «РЖД»                                      |  |  |  |
| цппк    | Перевозчик ОАО «Центральная пригородная пассажирская компания» |  |  |  |

Таблица 4. Значения элемента Lang

| Элемент | Описание        |
|---------|-----------------|
| Ru      | Русский язык    |
| En      | Английский язык |
| De      | Немецкий язык   |
| Zh      | Китайский язык  |

Таблица 5. Структура элемента searchFormInitParams

| Элемент              | Формат | Обяз. | Описание            |
|----------------------|--------|-------|---------------------|
| departureStationName | С      | Нет   | Станция отправления |
| arriveStationName    | С      | Нет   | Станция прибытия    |

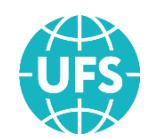

| Элемент Формат |   | Обяз. | Описание                                   |
|----------------|---|-------|--------------------------------------------|
| departureDate  | D | Нет   | Дата отправления                           |
| returnDate     | D | Нет   | Дата отправления для маршрута<br>«Обратно» |

#### Таблица 6. Структура элемента ratings

| Элемент        | Формат | Обяз. | Описание                            |
|----------------|--------|-------|-------------------------------------|
| aniEndnoint    | С      | Ла    | Адрес АРІ для получения рейтингов и |
| apilliupoliit  | Да     |       | ОТЗЫВОВ                             |
| widgetUrl      | С      | Да    | Виджет детализации рейтингов.       |
| display        | В      | Да    | Признак отображения рейтингов       |
| displayReviews | В      | Да    | Признак отображения отзывов         |

Таблица 7. Структура элемента searchProposeStations

| Элемент   | Формат | Обяз. | Описание                                                                    |
|-----------|--------|-------|-----------------------------------------------------------------------------|
| name      | С      | Да    | Значение, отображаемое на виджете                                           |
| translit* | С      | Да    | Значение, необходимое для<br>правильного формирования поискового<br>запроса |

\* Значения станций в поле translit можно получить из поисковых запросов на caйте <u>https://www.ufs-online.ru</u>.

Партнер может "подстроить" внешний вид приложения под фирменный стиль своего сайта путем переопределения стилей. При работе с SPA веб-формами переопределенные стили хранятся на стороне партнера, что позволяет ему в любое время вносить изменения в конфигурацию CSS файла и открывает новые возможности по созданию цветовых тем.

**Важно!** При переопределении стилей необходимо соблюдать размеры элементов и расстояния между ними согласно значениям, указанным в стандартных стилях.

В случае размещения Веб-формы под доменным именем Партнера, работоспособность Веб-формы будет зависеть от настройки Партнером у себя системы доменных имен DNS, а также обязательного наличия у Партнера сертификата SSL для выбранного домена.

Подробный пример кода интеграции (добавлены HTML-теги, позволяющие корректно отобразить страницу в браузере):

<!doctype html>

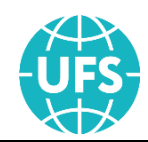

```
<html lang="ru">
          <meta charset="utf-8" />
          <meta name="viewport" content="width=device-width, initial-</pre>
scale=1.0, maximum-scale=1.0, user-scalable=no" />
      </head>
          <link rel="stylesheet" type="text/css" href="./css/custom.css"> <!--</pre>
          <div class=""> <!--Пример-->
               <div id="ufs-railway-app"></div> <!--Контейнер для приложения. Менять
              <script>
                   var UfsRailwayAppConfig = {
                       "isHashUrl": true,
                       "appDomain": "ufs-online.ru", //Пример
                       "apiEndpoint": "https://api.ufs-online.ru/api/v1",
                       "lang": "ru",
                       "searchUrls": {
                           "ru": "http://www.ufs-online.ru" //Пример
                       "helpUrls": {
                           "ru": "https://www.ufs-partner.ru/faq/"
                       "offer": {
                           "publicOfferType": "partner"
                       "preloaderImage": {
                           url: "https://www.ufs-online.ru/img/promo/3.jpg" //пример
                       "externalParams": {
                           "customerId": "123abc" //пример
                       "trainRequestParams": {
                           "carrier": "Ф∏K"
                       "searchFormInitParams": {
                           "departureStationName": "MOCKBA",
                           "arriveStationName": "CAHKT-ПЕТЕРБУРГ",
                           "departureDate": "26.01.2019"
                       "displaySearchFormTimeRange": true,
                       "searchProposeStations": {
                           ru: [{
                               name: "Москва",
                               translit: "moskva"
```

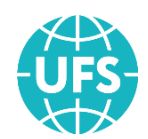

|                                                                   | }, { name: "Санкт-Петербург", translit, "standard"                  |
|-------------------------------------------------------------------|---------------------------------------------------------------------|
|                                                                   | transfit: sankt-peterburg                                           |
|                                                                   | }]                                                                  |
| },                                                                |                                                                     |
| "rati                                                             | ings": {                                                            |
|                                                                   | "apiEndpoint": "https://spa.ufs-online.ru/railway-ratings-          |
| app",                                                             |                                                                     |
|                                                                   | <pre>"widgetUrl": "https://spa.ufs-online.ru/railway-ratings-</pre> |
| app/widget.js",                                                   |                                                                     |
|                                                                   | "display": true,                                                    |
|                                                                   | "displayReviews": true                                              |
| }                                                                 |                                                                     |
| };                                                                |                                                                     |
|                                                                   |                                                                     |
| <script src='</td> <td>"https://spa.ufs-online.ru/kupit-zhd-</td> | "https://spa.ufs-online.ru/kupit-zhd-                               |
| <pre>bilety/widget.js"&gt;</pre>                                  |                                                                     |
|                                                                   |                                                                     |
|                                                                   |                                                                     |
|                                                                   |                                                                     |

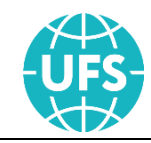

## 3. Демонстрация

Просмотр полного цикла оформления тестового электронного ЖД билета Партнер может осуществить по адресу:

https://b2ctest.ufs-online.ru/

Согласно установленной технологии проведения тестовых платежей данные банковской карты высылаются Партнеру по запросу.

Возврат билета осуществляется через сервис «Мой заказ», ссылка на который располагается в правом верхнем углу сайта. Для входа в сервис пользователю нужно ввести номер заказа и фамилию одного из пассажиров (см. пункт 5).

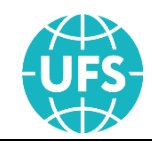

### 4. Инициализация

### 4.1. Инициализация на корень сайта

Если Партнеру нужно разместить Веб-форму на корень сайта <u>https://www.ufs-online.ru</u>.

Настройки в коде Веб-формы:

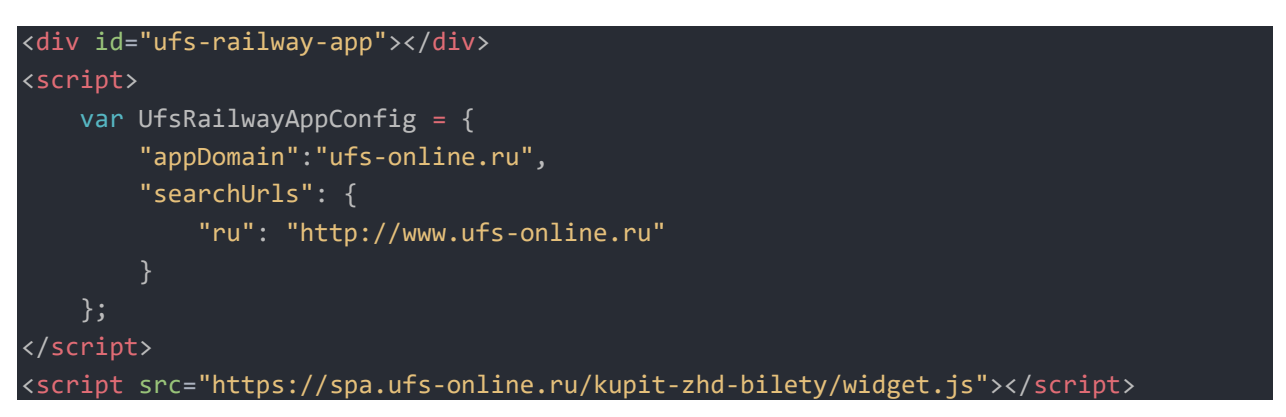

Приложение будет работать в режиме Single Page на корневой странице сайта.

## 4.2. Инициализация на внутреннюю страницу сайта всего приложения

Если Партнеру нужно разместить Веб-форму на внутреннюю страницу сайта <u>https://www.ufs-online.ru/railway/</u>.

Настройки в коде Веб-формы:

```
<div id="ufs-railway-app"></div>
<script>
var UfsRailwayAppConfig = {
    "appDomain": "ufs-online.ru", //npumep
    "basename": "/railway", //npumep
    "searchUrls": {
        "ru": "http://www.ufs-online.ru/railway/" //npumep
    }
    };
</script>
<script src="https://spa.ufs-online.ru/kupit-zhd-bilety/widget.js"></script>
```

Приложение будет работать в режиме Single Page на корневой странице сайта.

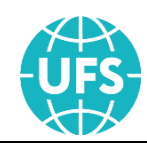

## 4.3. Инициализация на корень сайта поисковой формы, а приложения на внутреннюю страницу

Если Партнеру нужно разместить поисковую форму на корень сайта <u>https://www.ufs-online.ru</u>, а приложение с отображением списка поездов и всего остального на внутренней странице <u>https://www.ufs-online.ru/railway/</u>.

Конфигурация поисковой формы размещается в корне сайта <u>https://www.ufs-online.ru</u>:

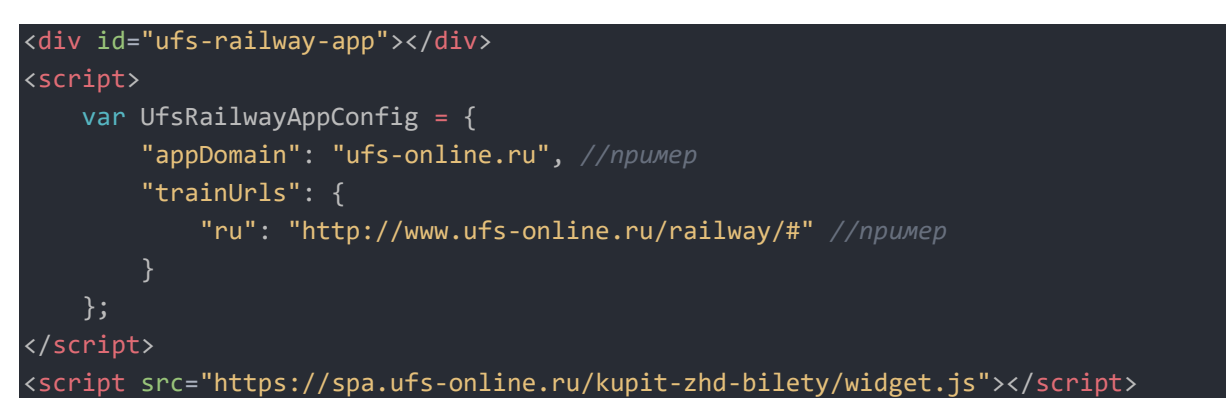

Конфигурация приложения (2-й шаг и остальные) размещается на внутренней странице <u>https://www.ufs-online.ru/railway/</u>:

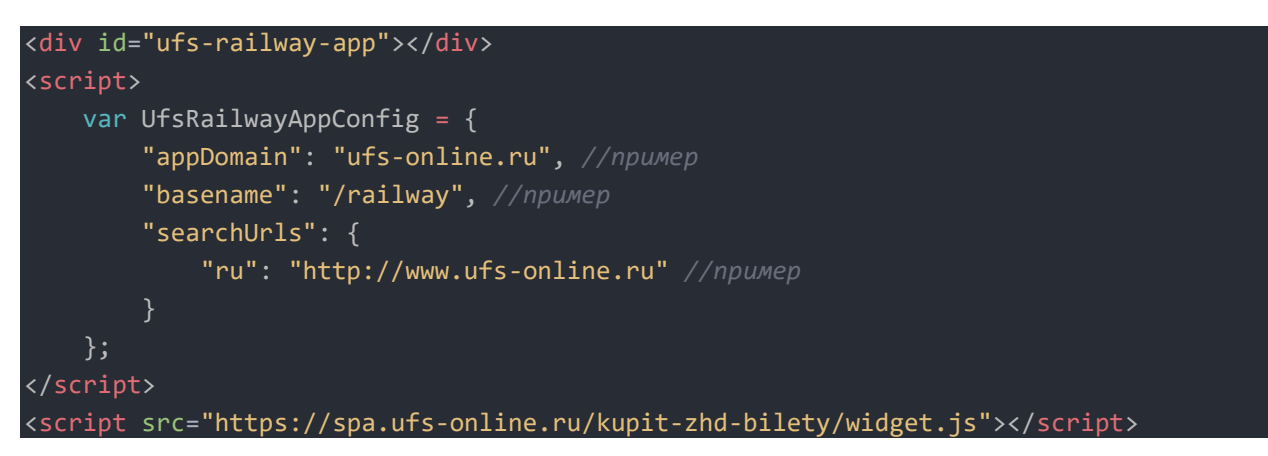

# 4.4. Инициализация на корень сайта поисковой формы, а приложение на другой домен

Если Партнеру нужно разместить поисковую форму на корень сайта <u>https:/www.ufs-online.ru</u>, а приложение с отображением списка поездов и всего остального на корневой странице другого домена <u>https:/railway.ufs-online.ru</u>.

Конфигурация поисковой формы размещается в корне сайта <u>https://www.ufs-online.ru</u>:

| <div id="ufs-railway-app"></div> |  |
|----------------------------------|--|
| <script></script>                |  |

Инструкция по настройке (декабрь 2022)

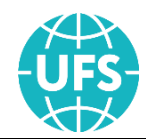

```
"appDomain": "ufs-online.ru", //npumep
"trainUrls": {
        "ru": "https://railway.ufs-online.ru/#" //npumep
     }
    };
</script>
<script src="https://spa.ufs-online.ru/kupit-zhd-bilety/widget.js"></script></script></s
```

Конфигурация приложения (2-й шаг и остальные), размещается на внутренней страничке <u>https://railway.ufs-online.ru/</u>:

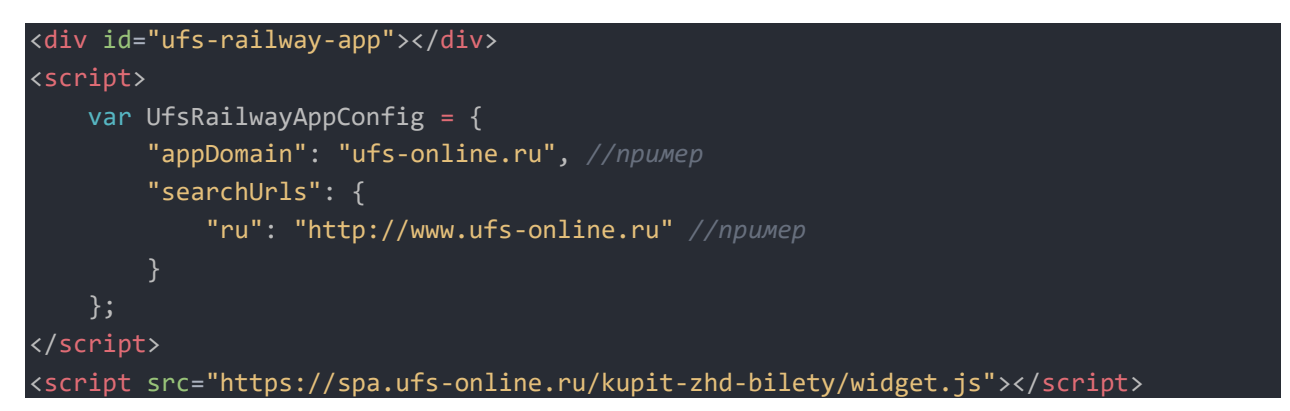

## 4.5. Инициализация на внутреннюю страницу сайта поисковой формы, а приложения на другой домен

Если Партнеру нужно разместить поисковую форму на внутреннюю сайта <u>https:/www.ufs-online.ru/railway/</u>, а приложение с отображением списка поездов и всего остального на корневой странице другого домена <u>https://railway.ufs-online.ru/</u>.

Конфигурация поисковой формы размещается на внутренней странице сайта <u>https://www.ufs-online.ru/railway/</u>.

```
<div id="ufs-railway-app"></div>
<script>
    var UfsRailwayAppConfig = {
        "basename": "/railway", //npumep
        "appDomain": "ufs-online.ru", //npumep
        "trainUrls": {
             "ru": "http://railway.ufs-online.ru/#" //npumep
        }
    };
  </script>
<script src="https://spa.ufs-online.ru/kupit-zhd-bilety/widget.js"></script></script></scrip
```

Конфигурация приложения (2-й шаг и остальные), размещается на домене <u>https://railway.ufs-online.ru/</u>:

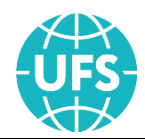

| <div id="ufs-railway-app"></div>                                                                                                    |
|----------------------------------------------------------------------------------------------------|
| <script></td></tr><tr><td><pre>var UfsRailwayAppConfig = {</pre></td></tr><tr><td>"appDomain": "ufs-online.ru", //пример</td></tr><tr><td>"searchUrls": {</td></tr><tr><td>"ru": "http://www.ufs-online.ru/railway" //пример</td></tr><tr><td>}</td></tr><tr><td>};</td></tr><tr><td></script> |
| <script src="https://spa.ufs-online.ru/kupit-zhd-bilety/widget.js"></script>                                                                                                    |

### 4.6. С внешних страниц на шаг выбора поезда

Если Партнеру нужно с любой страницы его сайта(ов) осуществить переход на страницу выбора поезда, то необходимо для элемента перехода (кнопки или ссылки) сформировать запрос вида (обязательно использование кодировки UTF-8):

<u>https://www.ufs-online.ru/kupit-zhd-</u> <u>bilety/moskva/kirov?date=15.06.2018&TrainNumber=056Ы&adult=1&child=1&baby=1&</u> <u>carType=купe&services=COND,SAN,EAT&carrier=ФПК&brandName=ЕНИСЕЙ</u>

| Элемент                      | Формат | Обяз.               | Описание                                                    |
|------------------------------|--------|---------------------|-------------------------------------------------------------|
| Moskva <mark>(пример)</mark> | С      | Да                  | Станция отправления                                         |
| Kirov <mark>(пример)</mark>  | С      | Да Станция прибытия |                                                             |
| Date                         | D      | Нет                 | Дата отправления                                            |
| TrainNumber                  | NC     | Нет                 | Номер поезда (от 3 до 5 цифр и одна-две<br>буквы)           |
| Adult                        | Ν      | Нет                 | Количество взрослых                                         |
| Child                        | Ν      | Нет                 | Количество детей                                            |
| Baby                         | Ν      | Нет                 | Количество младенцев                                        |
| Carrier                      | EC     | Нет                 | Перевозчик (Таблица 3)                                      |
| BrandName                    |        | Нет                 | Фирменное имя поезда.<br>Формат: ЕНИСЕЙ/enisey              |
| CarType                      | EC     | Нет                 | Тип вагона (Таблица 9)                                      |
| Services                     | EC     | Нет                 | Коды сервисов (перечисляются через<br>запятую) (Таблица 10) |
| Domain                       | С      | Нет                 | Наименование домена адверта                                 |

Таблица 8. Структура запроса перехода на шаг выбора поезда

Для маршрутов «Туда-Обратно» необходимо формировать запрос вида (обязательно использование кодировки UTF-8):

Инструкция по настройке (декабрь 2022)

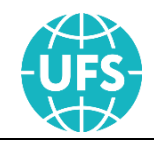

<u>https://www.ufs-online.ru/kupit-zhd-</u> <u>bilety/moskva/samara?date=27.04.2018&returnDate=30.04.2018</u>,

где returnDate – дата отправления обратной поездки.

Таблица 9. Значения элемента CarType

| Элемент | Описание |
|---------|----------|
| купе    | Купе     |
| общ     | Общий    |
| плац    | Плацкарт |
| мягк    | Мягкий   |
| люкс    | СВ/люкс  |
| сид     | Сидячий  |

#### Таблица 10. Значения элемента Services

| Элемент | Описание                                 |  |  |
|---------|------------------------------------------|--|--|
| EAT     | вагоны с питанием                        |  |  |
| PAP     | вагоны с предоставлением прессы          |  |  |
| COND    | вагоны с кондиционером                   |  |  |
| BED     | вагоны с постельным бельём               |  |  |
| SAN     | вагоны с санитарно-гигиеническим набором |  |  |
| TV      | вагоны с телевизором                     |  |  |
| WIFI    | вагоны с беспроводным интернетом         |  |  |
| TRAN    | вагоны с возможностью трансфера          |  |  |

### 4.7. С внешних страниц на страницу ввода персональных данных

Если Партнеру нужно с любой страницы его сайта(ов) осуществить переход на страницу ввода персональных данных, то необходимо для элемента перехода (кнопки или ссылки) сформировать запрос вида (обязательно использование кодировки UTF-8):

<u>https://www.ufs-online.ru/kupit-zhd-</u> <u>bilety/rzhd/train/advertdocs?ToStation=2004001&UpperPlaceQuantity=1&IncludeInsura</u> <u>nce=0&DepartureDay=27&FromStation=2006004&CarNumberAndServiceClass=07\_23&C</u> <u>arGender=C&AdultQuantity=1&CarType=купе&PlaceRange=012-</u> <u>012&LowerPlaceQuantity=0&DepartureMonth=5&TrainNumber=006A</u>

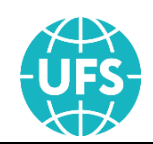

| Элемент                   | Формат  | Обяз. | Описание                                                                      |
|---------------------------|---------|-------|-------------------------------------------------------------------------------|
| DepartureDay              | N       | Да    | День отправления                                                              |
| DepartureMonth            | N       | Да    | Месяц отправления                                                             |
|                           |         |       | Станция отправления                                                           |
| FromStation               | С или N | Да    | Формат: код или название<br>(2000000 / moskva / москва)                       |
|                           |         |       | Станция назначения                                                            |
| ToStation                 | С или N | Да    | Формат: код или название<br>(2000000 / sankt-peterburg / санкт-<br>петербург) |
| TrainNumber               | NC      | Нет   | Номер поезда (от 3 до 5 цифр и одна-<br>две буквы)                            |
| AdvertName                | С       | Нет   | Наименование домена адверта                                                   |
| DomainId                  | Ν       | Нет   | Идентификатор домена адверта                                                  |
| AdultQuantity             | Ν       | Да    | Количество взрослых пассажиров                                                |
| ChildQuantity             | Ν       | Нет   | Количество детей                                                              |
| BabyQuantity              | N       | Нет   | Количество младенцев                                                          |
| CarType                   | EC      | Да    | Тип вагона (Таблица 9)                                                        |
|                           |         | Нет   | Номер вагона и класс обслуживания.                                            |
| CarNumberAndServiceClass  |         |       | Записывается в виде «Х_Ү»,<br>где Х- номер вагона.                            |
|                           |         |       | У – класс обслуживания вагона,<br>например, 02_2Д                             |
| CarGender                 | EC      | Нет   | Тип купе (Таблица 12)                                                         |
| DiacoDango                |         | Нот   | Диапазон мест.                                                                |
|                           |         | ner   | Формат: 001 - 999                                                             |
| LowerPlaceQuantity        | Ν       | Нет   | Количество нижних мест                                                        |
| UpperPlaceQuantity        | Ν       | Нет   | Количество верхних мест                                                       |
| IncludeInsurance          | В       | Нет   | Признак наличия страховки в заказе                                            |
| PlaceList                 |         | Нет   | Список мест                                                                   |
|                           |         |       | Формат: 001, 002, N, 999                                                      |
| DlagoTyme                 |         | Hom   | Тип места                                                                     |
| Расетуре                  |         | пет   | Значения:<br>Ж – места с животными                                            |
| InternationalServiceClass |         | Нет   | Международный класс<br>обслуживания                                           |

### Таблица 11.Структура запроса перехода на шаг оформления заказа

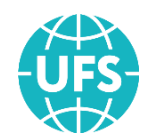

| Элемент | Формат | Обяз. | Описание                                                                                                    |
|---------|--------|-------|----------------------------------------------------------------------------------------------------|
|         |        |       | Записывается в виде «Х/Ү»,<br>где Х- класс обслуживания вагона,<br>У – количество мест в купе<br>Значения: 1/1, 1/2, 1/4, 2/4 |
| Linen   | В      | Нет   | Признак того, включать ли в<br>стоимость постельное белье (только<br>для плацкартных вагонов)<br>(Таблица 13)                 |

Для маршрутов «Туда-Обратно» переход с внешних страниц на страницу ввода персональных данных не производится.

#### Таблица 12. Значения элемента CarGender

| Элемент | Описание                                                    |  |  |
|---------|-------------------------------------------------------------|--|--|
| М       | Мужское купе                                                |  |  |
| Ж       | Женское купе                                                |  |  |
| С       | Смешанное купе                                              |  |  |
| Ц       | Целое. В данное купе не было куплено еще ни одного<br>места |  |  |

Таблица 13. Значения элемента Linen

| Элемент | Описание                                        |  |
|---------|-------------------------------------------------|--|
| false   | В стоимость билета не включено постельное белье |  |
| true    | В стоимость билета включено постельное белье    |  |

### 4.8. Авто заполнение полей для ввода маршрута поездки

Если Партнер использует свой интерфейс выбора параметров поездки (поисковый виджет), то для реализации функциональности вывода и авто заполнения доступных жд станций при выборе маршрута поездки он может запросить список станций по введенному сочетанию букв. Для этого необходимо формировать запросы следующего вида:

<u>https://api.ufs-online.ru/api/v1/railway/stations?q=mos</u> и <u>https://api.ufs-</u> <u>online.ru/api/v1/railway/stations?language=en&q=mos</u> (для вывода в ответе на запрос иностранных наименований станций)

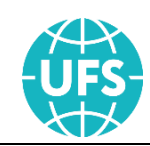

### 5. Сервис «Мой заказ»

Сервис "Мой заказ" позволяет пассажиру:

• осуществить полный возврат заказа или возврат одного билета из заказа, оформленного с использованием Веб-формы;

• просмотреть информацию о заказе;

• распечатать контрольный/посадочный купон, квитанцию разных сборов и полис страхования;

• изменить статус электронной регистрации у билетов.

Для интеграции сервиса "Мой заказ" Партнеру необходимо произвести следующие действия:

1. Добавить в HTML-страницу своего веб-ресурса следующий код, содержащий блок, в котором будет отображаться приложение (контейнер), и скрипт-конфигурацию приложения.

2. Добавить ссылку для перехода к HTML-странице с интегрированным сервисом возвратов. При этом доступна возможность перенаправления пользователя для возврата билетов на сайт <u>https://www.ufs-online.ru</u> по адресу <u>https://www.ufs-online.ru/kupit-zhd-bilety/microcabinet</u>

### Код для встраивания сервиса:

| html                                                                                                    |
|----------------------------------------------------------------------------------------------------|
| <html></html>                                                                                                    |
| <head></head>                                                                                                    |
| <meta charset="utf-8"/>                                                                                                    |
| <meta content="width=device-width, initial-scale=1.0,&lt;/td&gt;&lt;/tr&gt;&lt;tr&gt;&lt;td&gt;aximum-scale=1.0, user-scalable=no" name="viewport"/> |
| <pre><link href="/my-order/img/favicon.png" rel="shortcut icon" type="image/x-&lt;/pre&gt;&lt;/td&gt;&lt;/tr&gt;&lt;tr&gt;&lt;td&gt;con"/></pre>     |
| <link href="/my-order/img/favicon.png" rel="icon" type="image/x-icon"/><br><title>Мой заказ</title> Пример                                           |
|                                                                                                    |
| <body></body>                                                                                                    |
| <pre><div id="ufs-myorder-app"></div> <!--Пример--></pre>                                                                                            |
| <script></script>                                                                                                    |

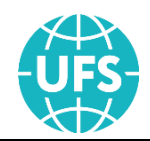

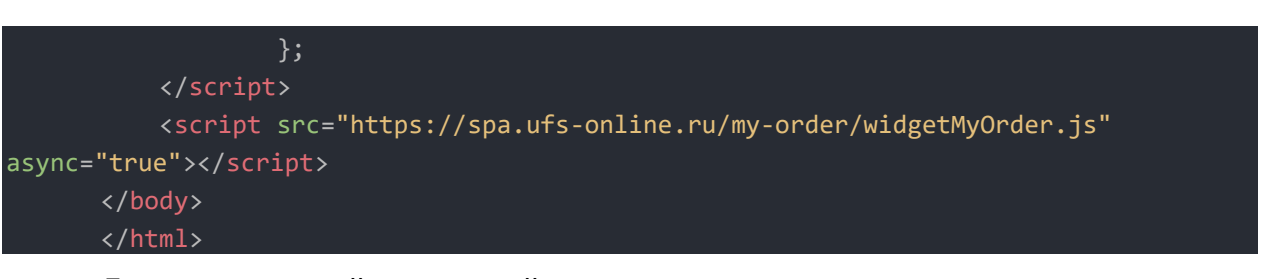

Для детальной настройки сервиса предусмотрена переменная railwayMyOrderConfig в браузере клиента.

Таблица 14. Структура переменной railwayMyOrderConfig

| Элемент        | Формат | Обяз. | Описание                                                                                              |
|----------------|--------|-------|----------------------------------------------------------------------------------------------------|
| isHashUrl      | В      | Да    | Формат URL приложения (true –<br>роутинг через #).<br>Для партнеров параметр имеет<br>значение true.  |
| rootElementId  | С      | Да    | Корневой html элемент (контейнер)<br>для вывода сервиса                                               |
| lang           | С      | Нет   | Инициализация приложения с<br>указанным языком (Таблица 4)                                            |
| appDomain      | С      | Да    | Домен, с которым будет работать<br>сервис. Указывается тот же домен,<br>что и при настройке Веб-формы |
| apiEndpoint    | С      | Да    | Точка доступа к АРІ                                                                                   |
| basename       | С      | Нет   | Адрес от корня сайта, являющийся<br>базовым для приложения<br>Параметр задается без домена.           |
| mainButtonLink | С      | Да    | Адрес для ссылки "На главную"                                                                         |

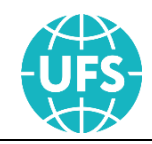

### 6. Аналитика

При использовании инструментов веб-аналитики (Google Analytics, Яндекс.Метрика и др.) в целях отслеживания активностей пользователей при оформлении заказа Партнер может использовать javascript события, встроенные в Веб-форму. Документ с детальным описанием событий высылается Партнеру по запросу.